September 2014

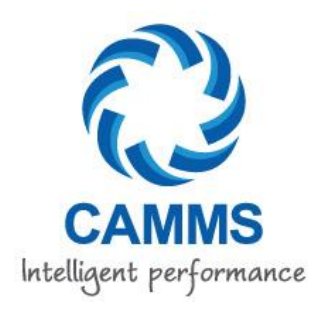

PREPARED BY CAM Management Solutions Level 17, 45 Grenfell St, Adelaide SA 5000 Telephone: 08 8212 5787 Facsimile: 08-8212-5288

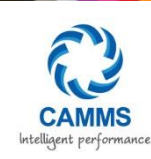

# TABLE OF CONTENTS

| 1  | INTRO DUCTION                          | 3    |
|----|----------------------------------------|------|
| 2  | GETTING STARTED - LOGIN                | 4    |
| 3  | MEN U                                  | 5    |
| 4  | MY SUPPORT                             | 6    |
| 5  | FAQS                                   | 8    |
| 6  | LOG A NEW SUPPORT CASE                 | 9    |
| 7  | ADDITIONAL CASE DETAILS                | . 16 |
| 8  | CASE STAGE PROGRESS                    | . 17 |
| 9  | ADDIN G NOTES/CORRESPONDENCE TO A CASE | .21  |
| 10 | CLOSING A CASE                         | .22  |
| 11 | UPDATE MY DETAILS                      | .23  |
| 12 | LOG OFF                                | . 23 |
| 13 | SUMMARY                                | .24  |

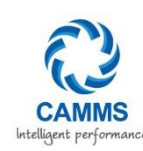

# I INTRODUCTION

The CAMMS Online Support Portal is an online helpdesk facility for reporting issues, submitting custom modifications, viewing FAQs, seeking clarification on business rules, updating your contact details and submitting enhancements/ suggestions. The portal is accessed via the CAMMS website which is integrated with CAMMS Customer Relationship Management (CRM) system.

#### Your portal will allow you to:

✓ Submit, view and monitor all requests online directly to our helpdesk!

✓ With a click of a button, track progress on your requests in real time and receive automatic updates by email!

✓ Timely and efficient lodgement of requests and issue; no more phone calls or hard to track emails!

✓ Access to CAMMS 24 hour Global Delivery Service Centre to increase our service to you!

CAMMS online Support Portal will be the desired method for clients to log and check status of all help desk requests (as opposed to phone and email). This has benefits of ensuring that all items are logged in a central location and can be easily referenced.

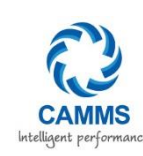

# 2 GETTING STARTED - LOGIN

Logging on to the online support portal

(1) Navigate to CAMMS website:

http://www.cammsgroup.com

- (2) Click on the 'My CAMMS' tab
- (3) Click on the 'Client Support Portal' button to go straight to the login page (as below)

| 3                                                                                                    | CAM                              | MS                                     |                             |                        |                           |                         | Search                 |                       |                     | search           |
|----------------------------------------------------------------------------------------------------|----------------------------------|----------------------------------------|-----------------------------|------------------------|---------------------------|-------------------------|------------------------|-----------------------|---------------------|------------------|
| Intelligent performance                                                                                  |                                  |                                        |                             |                        |                           |                         | L Client Login n Clien |                       | t Support 🤛 Forums  |                  |
| 3                                                                                                    | Solutions                        | Industries                             | Services                    | About Us               | My CAMMS                  | Blog                    | Partners               |                       | Careers             | Contact Us       |
| ou are                                                                                                   | here: Home + I                   | My CAMMS                               |                             |                        |                           |                         |                        |                       |                     |                  |
|                                                                                                    |                                  |                                        |                             | Your acc               | cess to                   |                         |                        | 2                     | Client Login        |                  |
|                                                                                                    | organisational empo              |                                        |                             |                        | owerment                  | 2                       | n                      | Client Support Portal |                     |                  |
| Мy                                                                                                    | CAMMS                            |                                        |                             |                        |                           |                         |                        |                       | CAMMS Forums        |                  |
| CAM<br>CAM                                                                                               | MS is committe<br>MS unparallele | ed to delivering o<br>d products and s | utstanding clie<br>ervices. | ent support to ensu    | re that organisations ca  | n maximise the benefits | of using               |                       |                     |                  |
| he (                                                                                                    | CAMMS Client                     | Support Portal is                      | an online help              | odesk facility for rep | oorting issues, submittin | g custom modifications, | viewing FAQs,          |                       | CAMMS Newslette     | r Subscribe      |
| he (                                                                                                    | CAMMS Client                     | Support Portal al                      | s, updating yo              | -                      | nd submitting enhance     | nents / suggestions.    |                        | Find out              | recent news about u | s, our clients & |
| 0                                                                                                    | Submit view                      | and monitor all re                     | auests online               | directly to CAMMS      | helpdesk                  |                         |                        | from CA               | VIMS                | terry newsletter |
| With a click of a button, track progress on requests in real time and receive automatic updates by email |                                  |                                        |                             |                        |                           |                         |                        |                       |                     |                  |
| 0                                                                                                    | Ensure timely                    | and efficient lodg                     | jement of requ              | uests and issues - r   | no more phone calls or    | hard to track emails.   |                        | Email                 |                     |                  |

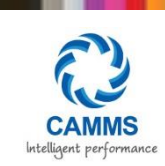

(4) Login to the online support portal by adding in your username and password.

Note: your username and password is set up by CAMMS and your username will determine which company you are from. It is recommended that the main champions for each CAMMS product is given access to the online support portal and that those champions log any issues that other staff within the organisation may raise.

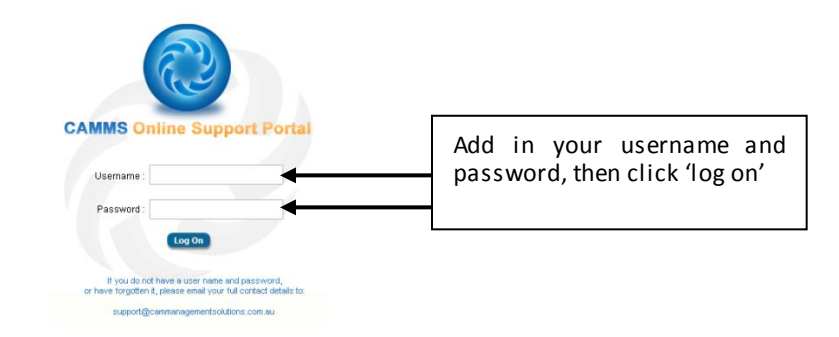

# 3 MENU

The menu bar will take you into different sections of the online support portal.

|                                                                                                    | 1                                                                                                    | 1    | 2 😭            | 3 🛃            |                     | 4 💱               | 5 💌           | 6 🥥            |        |
|----------------------------------------------------------------------------------------------------|----------------------------------------------------------------------------------------------------|------|----------------|----------------|---------------------|-------------------|---------------|----------------|--------|
| 1                                                                                                    | My Supp                                                                                                    | ort  | FAQ            | Log a new Supp | port Case l         | Jpdate my detail: | s Log Off     | User Manual    |        |
| 1.My Supp                                                                                                    | ort                                                                                                    | This | s is the l     | nome page of   | f your case         | list which y      | ou can filte  | r out all your | cases  |
| and vie<br>Login a                                                                                                    |                                                                                                    |      | in as the      | e Company Ad   | dmin: The           | My Support        | will detail A | ALL cases list | ed for |
| Login as a single user: The My Support will o created.                                                                                          |                                                                                                    |      | port will only | y detail case  | es which <b>YOU</b> | have              |               |                |        |
| When you login you will log straight into the 'My Suppor                                                                                        |                                                                                                    |      |                | My Support     | ' home page         | which             |               |                |        |
|                                                                                                    | will give you the summary of all your cases. You may use the optional sea filters to filter out your list. |      |                |                |                     | earch             |               |                |        |
| <b>2.FAQ</b> This area allows you to search any frequently asked functionality and answers. Please check this area first before logging queries |                                                                                                    |      |                | tionality ques | stions<br>your      |                   |               |                |        |
|                                                                                                    |                                                                                                    | que  | estion ma      | ay have alread | dy been an          | swered!           |               |                | -      |

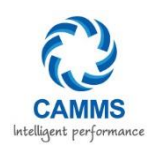

| 3.Log a new  | Allows you to log new help desk cases.                                         |
|--------------|--------------------------------------------------------------------------------|
| Support Case |                                                                                |
|              |                                                                                |
| 4.Update my  | Allows you to update your personal contact details (my details) or your        |
| Details      | company details. You will only have access to the company details if you login |
|              | as the Company Admin. This area will keep all contact information up to date   |
|              | for when things change.                                                        |
|              |                                                                                |
|              | When you login as the Company Admin, the 'My Details' are the details for      |
|              | the MAIN champion which mail out postal letters are sent to. All champions     |
|              | will receive mail out updates.                                                 |
| 5.Log Off    | Allows you to log out of the portal, back to the login screen.                 |
| 6. User      | You can download this manual within the portal by clicking on this link. Any   |
| Manual       | updates to the manual will be uploaded here.                                   |

### -@

What is a case? All help desk queries (whether being an issue/ question/ infrastructure help or issue/ Deployment Service Requests/ enhancement or custom modification) are named as Cases.

# 4 MY SUPPORT

The 'my support' area details all of your cases.

| -             |                       |                        |                               |                             |                                     |                              |                           |                                  |                     |                           |                            |                                |
|---------------|-----------------------|------------------------|-------------------------------|-----------------------------|-------------------------------------|------------------------------|---------------------------|----------------------------------|---------------------|---------------------------|----------------------------|--------------------------------|
| Support       | AQ Log a              | new Support Case       | Update my deta                | ils Log Off                 | Q<br>User Manual                    |                              |                           |                                  |                     |                           |                            |                                |
| nd Case       |                       |                        |                               |                             |                                     |                              |                           |                                  |                     |                           |                            |                                |
| Keyword !     | Search:               |                        | ?                             |                             |                                     |                              |                           |                                  |                     |                           |                            |                                |
| Case Num      | ıber:                 | Status:<br>Open        |                               | Stage:<br>All               |                                     | •                            |                           |                                  |                     |                           |                            |                                |
| Type:         |                       | Software P             | roduct:                       | Category:                   |                                     |                              |                           |                                  |                     |                           |                            |                                |
| All           |                       |                        |                               |                             |                                     | •                            |                           |                                  |                     |                           |                            |                                |
| Jescriptic    | on.                   |                        |                               |                             | -                                   |                              |                           |                                  |                     |                           |                            |                                |
| Hint: Place a | a % symbol in front o | f search terms for in  | proved search re              | ults. eg. "%integ           | ration" Find                        |                              |                           |                                  |                     |                           |                            |                                |
|               |                       |                        |                               |                             |                                     | Click Fi                     | nd to a p                 | plyfilters                       |                     |                           |                            |                                |
|               |                       |                        |                               |                             |                                     | L                            |                           |                                  |                     |                           | Go to page 1               | → ▶ ▶                          |
| Status 🔺      | Created Date          | Person Case<br>Numbe   | Description                   |                             |                                     |                              | Stage                     | Туре                             | Software<br>Product | Impact/SLA<br>Severity    | Desired<br>Resolution Date | Client Delivery<br>Date - Live |
| Open          | 11/09/2009<br>3:02 PM | Sally<br>Hurst 32-1214 | 8 Improving<br>8 all the iten | rollover: ha                | ave a 'select all'<br>r             | button to selec              | t Investigation           | Future<br>Enhancement/Suggestion | Interplan           | No SLA                    | 31/12/2009                 |                                |
| Open          | 21/09/2009<br>1:01 PM | Sally<br>Hurst 85-1235 | 8 Add paran                   | neter descrij               | otions to parame                    | eter page                    | Estimation<br>Development | Future<br>Enhancement/Suggestion | Interplan           | 4 - No loss<br>of service | 30/09/2009                 | 30/11/2009                     |
| Open          | 11/11/2009            | Sally<br>Hurst 32-1362 | Having a v<br>8 PES assess    | varning or r<br>ment (in ar | nessage pop up<br>ly phase) just re | when leaving<br>minding them | Investigation             | Future                           | PES                 | No SLA                    | 28/02/2010                 |                                |

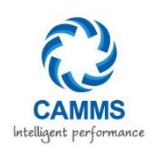

| SEARCH                |                                               |  |  |  |  |
|-----------------------|-----------------------------------------------|--|--|--|--|
| 1.Keyword             | Search for a key word across all text fields. |  |  |  |  |
| Search                |                                               |  |  |  |  |
| 2.Case                | Search by case number                         |  |  |  |  |
| Number                |                                               |  |  |  |  |
| 3.Status              | Search by case status, defaults to Open.      |  |  |  |  |
| 4.Stage               | Search by cases at a particular stage         |  |  |  |  |
| 5.Туре                | Search by the case type                       |  |  |  |  |
| 6.Software<br>Product | Search by a particular CAMMS product          |  |  |  |  |
| 7.Category            | Search by the category                        |  |  |  |  |
| 8.Description         | Search by the Case Description                |  |  |  |  |

# Use the % symbol at the start of your key word/s to do a wild card search and all items with that word will be displayed!

Click 'find' to apply the filters

The grid columns show quick information on the case/s. However you can drill down to show more details by clicking on either of the hyperlinked text: Case Number or Stage. Clicking on the column headings will allow you to sort the cases in ascending/ descending order.

When drilling down further to the case you will be shown more details (see image below)

| Case Summary   Associated Files                                                                                                    | Associated Files to upload documents and screen |                                |                 |              |
|----------------------------------------------------------------------------------------------------|-------------------------------------------------|--------------------------------|-----------------|--------------|
| Case Number:<br>32-12072                                                                                                    | shots                                           |                                |                 |              |
| Created Date:<br>09/09/2009 2:08 PM                                                                                                    |                                                 |                                | -               |              |
| Type:<br>Issue                                                                                                    | Category:<br>Application                        | Software Product:<br>Interplan | Version:<br>3.6 |              |
| Impact on Client/SLA:                                                                                                    | Source:<br>Self Service                         | Created By:<br>Sally Hurst     |                 |              |
| Description:<br>Error when updating actions via home page quice<br>Detailed Description:<br>When updating my action via the home page i g | k update<br>et an error.                        |                                |                 | Case Details |
| User: Sally Hurst                                                                                                    |                                                 |                                |                 |              |
| Steps: Login, then select the 2 actions, click on                                                                                         | the quick update button and then get an error.  |                                |                 |              |
| This error happens everytime i try and update t                                                                                           | he actions.                                     |                                |                 |              |
| Desired Resolution Date:<br>10/09/2009                                                                                                    | Estimated Client Deliver                        | / Date:                        |                 |              |
| Case Solution:                                                                                                    | Status:<br>Open                                 | Stage:<br>Logged               |                 |              |
| Closed Date:                                                                                                    |                                                 |                                | -               |              |
| Close Case                                                                                                    |                                                 |                                |                 |              |

#### Commercial in Confidence

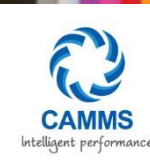

Please refer to section 7 "Additional Case Details" for more details.

# 5 FAQs

Before logging any requests to CAMMS, please review FAQs as your question may have already been answered. The FAQ's area shows frequently asked questions which have been previously answered. The FAQ's are grouped in categories of CAMMS software questions, integration questions or question to do with Self Hosting. Click on the hyperlinked Reference ID to view the full answer.

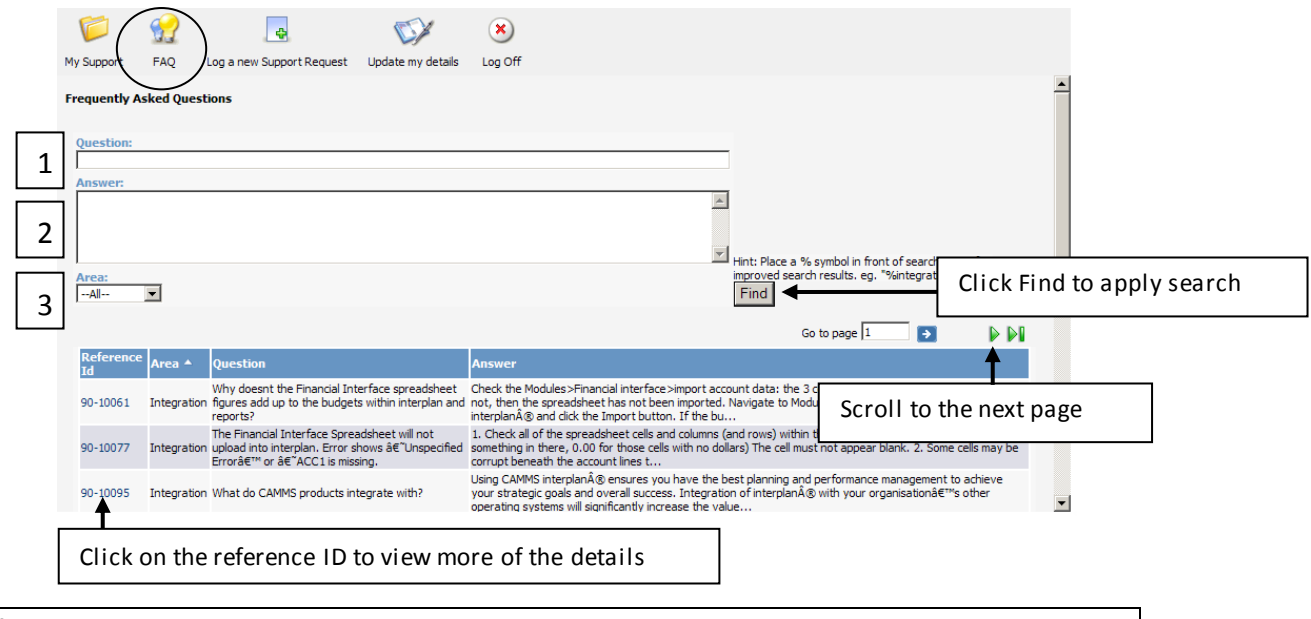

| SEARCH     |                                                                                 |  |  |  |
|------------|---------------------------------------------------------------------------------|--|--|--|
| 1.Question | Search for a key word that may be within the question                           |  |  |  |
| 2.Answer   | Search for a key word that may be within the answer                             |  |  |  |
| 3.Area     | Filter by Area. This is the area category which the FAQ's have been grouped in. |  |  |  |
|            | Software (FAQ within the software), Integration (FAQ within the integration     |  |  |  |
|            | products), Self Hosting (FAQ around self hosting the products)                  |  |  |  |

Use the % symbol at the start of your key word/s to do a wild card search and all items with that word will be displayed!

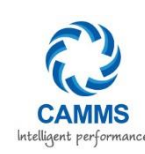

# 6 LOG A NEW SUPPORT CASE

To create a new case, click on the log a new support case icon. This includes any case type (issue, UAT Release issue, custom modification, question/clarification, enhancement, infrastructure, Deployment Service Requests or data entry). All displayed fields are mandatory. Please be aware that once you have saved the details, you will not be able to edit these. If you make a mistake, you can close the case and create a new case or contact CAMMS Support. Details on how to close the case please refer to section 10 "Closing a case".

| Wy Support     FAQ     Log Off                                                                                                    |   |
|----------------------------------------------------------------------------------------------------|---|
| Case Number<br>0-2564*<br>Type:                                                                                                    | ^ |
| -None- V.                                                                                                    |   |
| Detailed Description: Please provide a detailed description and include as much information as possible to assist in a timely response to your enquiry. Please are provide a detailed the some provide detailed steps of how you incurred the issue. Please also copy and pasts the "about" details from your CANN'S product which includes the full version number, database server, database and web server. You can upload a document/ file with screen shots and examples of the issue/ custom modification you require after you have clicked the Save and Submit button.                                                                                                    |   |
| Software Product:<br>-None- * Version: * * * * * * * * * * * * * * * * * * *                                                                                                    | E |
| Lategraph<br>- None-   None-  None-  None-  None-  None-  None- None- None |   |
| Desired Resolution Date:<br>Enter in format DD/NN/YVYY                                                                                                    |   |
| Save and Submit                                                                                                    | - |

| REQUIRED INFO | REQUIRED INFORMATION                                                                              |                                                                                                    |  |  |  |  |
|---------------|---------------------------------------------------------------------------------------------------|----------------------------------------------------------------------------------------------------|--|--|--|--|
| Case Number   | Automatically entered, this is the unique number which references a case entered - this should be |                                                                                                    |  |  |  |  |
|               | provided in any correspo                                                                          | provided in any correspondence to CAMMS.                                                                                                    |  |  |  |  |
| 1.Туре        | Nature of the Case                                                                                |                                                                                                    |  |  |  |  |
|               | Issue                                                                                             | Fault in the system or report                                                                                                    |  |  |  |  |
|               | UAT Release Issue                                                                                 | Fault/Issue which has come out of UAT testing on a version release in client test environment.                                                                                                    |  |  |  |  |
|               |                                                                                                   | *only applies to Self -Hosted Clients when testing new upgrades or else within test environment checking.                                                                                                    |  |  |  |  |
|               | Custom Modification                                                                               | This is a proposed change to the software or reporting. These requests<br>will have an estimated price prepared for them and go through the<br>change request process.<br>Estimation Development will come from the Customer care fund. |  |  |  |  |
|               | Question/ Clarification                                                                           | Query regarding functionality – responses will come from the Customer Care fund.                                                                                                    |  |  |  |  |

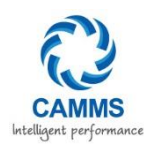

|              | Future enhancement/                                                                                 | How CAMMS can improve their products. These will be reviewed at             |  |  |  |  |
|--------------|----------------------------------------------------------------------------------------------------|-----------------------------------------------------------------------------|--|--|--|--|
|              | suggestion                                                                                          | least guarterly when reviewing development plan for CAMMS                   |  |  |  |  |
|              |                                                                                                    | products. However CAMMS cannot guarantee that it will be                    |  |  |  |  |
|              |                                                                                                    | incorporated into the software.                                             |  |  |  |  |
|              | Infrastructure                                                                                      | Issues with network/servers / databases                                     |  |  |  |  |
|              | initiastructure                                                                                     | Assistance may link with a support fee or come from the Customer            |  |  |  |  |
|              |                                                                                                    | Care fund                                                                   |  |  |  |  |
|              | Destaurant Consist                                                                                  | Care fund.                                                                  |  |  |  |  |
|              | Deproyment Service                                                                                  | Product Opgrades / Live Migrations / Product Installations &                |  |  |  |  |
|              | Request                                                                                             | Configurations / Label Replacements                                         |  |  |  |  |
|              |                                                                                                    | Assistance may link with a support fee or come from the Customer            |  |  |  |  |
|              |                                                                                                    | Care fund.                                                                  |  |  |  |  |
|              | Data Entry                                                                                          | Request for assistance with data entry – a quote will be prepared or        |  |  |  |  |
|              |                                                                                                    | else work undertaken will come from your Customer Care fund.                |  |  |  |  |
| 2.Short      | Brief description on the Ca                                                                         | description on the Case.                                                    |  |  |  |  |
| Description  | NOTE: Each issue/modification/request/etc must be logged separately as an individual case. One      |                                                                             |  |  |  |  |
|              | request/issue per case nu                                                                           | mber. For Example:                                                          |  |  |  |  |
|              | ✓ Unable to link KPIs in Self-Assessment phase                                                      |                                                                             |  |  |  |  |
|              | ×Pes Bug                                                                                            |                                                                             |  |  |  |  |
| 3.Detailed   | Provide more details on the areas which need to be rectified /changed. It is recommended you copy   |                                                                             |  |  |  |  |
| Description  | and paste the text in "about" page in interplan <sup>®</sup> to answer some of these questions:     |                                                                             |  |  |  |  |
|              | NOTE: All details relevant                                                                          | to the Case must be added into this section.                                |  |  |  |  |
|              | For example: Issue - wh                                                                             | at database?/what server?/what instance (live/demo/training)?/where         |  |  |  |  |
|              | the issue lies?/how it oc                                                                           | curred (step by step?)/does it happen all the time or is it a once off?/    |  |  |  |  |
|              | what user login was used                                                                            | ?) Giving as much detail as possible for the developers to replicate it.    |  |  |  |  |
| 4.Software   | Select the software product which is relevant for the Case (e.g. Interplan®/ PES/ Risk Manager/IPM) |                                                                             |  |  |  |  |
| Product      |                                                                                                    |                                                                             |  |  |  |  |
| 5.Version    | Current Version number of                                                                           | of the product. Please see the 'about' area of interplan® to find this out: |  |  |  |  |
|              | 👫 Home 🔞 Help 👷                                                                                     | Favourites 😝 Logout ( ) About .                                             |  |  |  |  |
|              |                                                                                                    |                                                                             |  |  |  |  |
|              | Note: Not all products ba                                                                           | we an about button at this stage but plans are to have all products with a  |  |  |  |  |
|              | hote: Not all products have an about button at this stage but plans are to have all products with a |                                                                             |  |  |  |  |
|              | button for this. If you are in doubt of the version, please put in the environment name             |                                                                             |  |  |  |  |
| C Catagony   |                                                                                                    |                                                                             |  |  |  |  |
| o.category   |                                                                                                    | which the case fies (e.g application, report, integration)                  |  |  |  |  |
| 7.impact/SLA | Consequence of Issue on (                                                                           |                                                                             |  |  |  |  |
| Severity:    | Selection                                                                                           | Description                                                                 |  |  |  |  |
|              | 1. Complete Loss of                                                                                 | Work cannot reasonably continue on your live/ production site. The          |  |  |  |  |

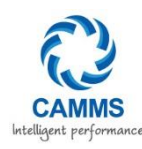

|            | Service                                                                                          | operation is mission critical to the business and the situation is an        |  |  |  |
|------------|--------------------------------------------------------------------------------------------------|------------------------------------------------------------------------------|--|--|--|
|            |                                                                                                  | emergency. e.g. cannot enter site/ loss of data                              |  |  |  |
|            | 2.Severe Loss of Service                                                                         | Use of software possible, however certain areas are not working e.g.         |  |  |  |
|            |                                                                                                  | report not running                                                           |  |  |  |
|            | 3.Minor Loss of Service                                                                          | Inconvenience                                                                |  |  |  |
|            |                                                                                                  | A work around is available                                                   |  |  |  |
|            |                                                                                                  | Urgent advice required                                                       |  |  |  |
|            | 4.No Loss of service                                                                             | Minor error, incorrect behaviour, documentation error, request for           |  |  |  |
|            |                                                                                                  | advice/ guidance that doesn't materially impede the operation of a           |  |  |  |
|            |                                                                                                  | system. E.g. issue with label replacements                                   |  |  |  |
|            |                                                                                                  | Formatting of reports/screens                                                |  |  |  |
|            | No SLA                                                                                           | Not Applicable. E.g. for Paid Requests, enhancements, deployment             |  |  |  |
|            |                                                                                                  | requests, data entry, etc                                                    |  |  |  |
| 8.Desired  | Enter in XX/XX/XXXX forma                                                                        | at, the desired date which you require the case to be resolved by. This will |  |  |  |
| Resolution | depend on Severity and ur                                                                        | gency.                                                                       |  |  |  |
| Date       | CAMMS cannot guarantee that this due date will be met however it will help with prioritizing and |                                                                              |  |  |  |
|            | scheduling.                                                                                      |                                                                              |  |  |  |
| 9.Save and | Click the Save and Submit                                                                        | button to save the case.                                                     |  |  |  |
| Submit     |                                                                                                  |                                                                              |  |  |  |

Once a case is created and submitted, an automatic email will be sent to our CAMMS support and the case will be added into our CRM system to be looked at and acted upon as necessary.

When the case is looked at and the type is confirmed, an automatic email will be sent back to you confirming that it has been received and is being investigated.

#### Examples of Case Types:

| Туре                | Examples                                                                               |  |
|---------------------|----------------------------------------------------------------------------------------|--|
| lssue               | Software errors/system not working the way it should/unusual things happening in the   |  |
|                     | database/report not running/report displaying incorrect data                           |  |
| UAT Release Issue   | Once new version is put into your TEST environment – any 'Issues' that are found (as   |  |
|                     | above description for issue type).                                                     |  |
| Custom Modification | New changes to the software/changes to a report/ development of a new                  |  |
| (requires a fee for | report/changes to integration                                                          |  |
| development)        |                                                                                        |  |
|                     | Changes will go through an estimation process, followed by a specification and revised |  |

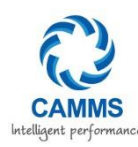

|                        | quotation.                                                                             |
|------------------------|----------------------------------------------------------------------------------------|
| Question/Clarification | Eunctionality questions/business rules clarifications                                  |
|                        |                                                                                        |
|                        |                                                                                        |
|                        | Time spent on answering these queries will come out of the customer care fund          |
|                        |                                                                                        |
| Infrastructure         | Issues with Infrastructure (hardware and internal software) / new databases – training |
|                        | nurnoses/demo                                                                          |
|                        |                                                                                        |
|                        | Assistance may link with a support fee or come from the Customer Care fund.            |
| Deployment Service     | New Upgrades required/Label Replacements/installation assistance                       |
| Request                | Assistance may link with a support fee or come from the Customer Care fund             |
|                        |                                                                                        |
| Data Entry (requires a | Data Entry of plans within the software                                                |
| fee for assistance)    |                                                                                        |
|                        |                                                                                        |
|                        | A quotation will be prepared.                                                          |
| Enhancement            | Software enhancements/reporting enhancements/suggestions/ideas                         |
|                        |                                                                                        |

#### Associated Files

Some cases may require a screen shot, images or a large amount of text which can contribute to the explanation of the case. Any files relevant that CAMMS upload will also be shown within this area. For example, for a Custom Modification CAMMS may upload the estimation or specification to this area. Or for an issue fix CAMMS may upload the script that will fix it on a self-hosted client's site. The client will be advised when a document is uploaded through an automatic email on resolution. In turn, the system also advises CAMMS if a client uploads a document, so you don't have to inform CAMMS separately. The system will do a time-stamp on when it was uploaded and have a description available to describe what the document shows.

#### Maximum File Size for Upload: 8000KB

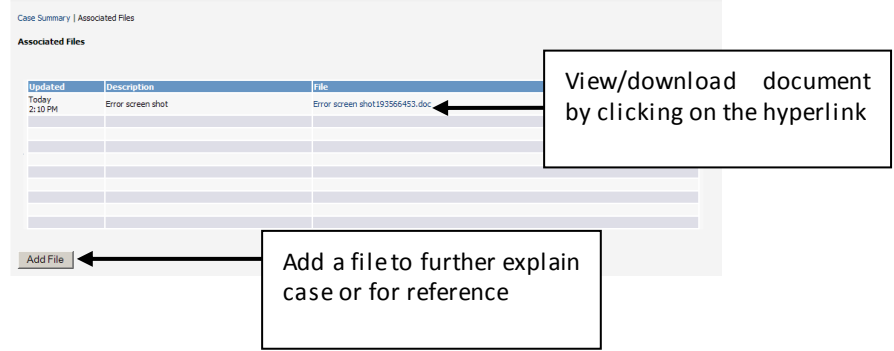

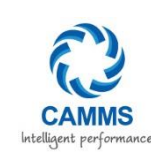

#### Examples of documents which may be uploaded based on case types:

| Туре                   | From client on Initial creation                                           | From CAMMS on resolution                    |  |
|------------------------|---------------------------------------------------------------------------|---------------------------------------------|--|
| lssue                  | Software error screen shots/                                              | Associated documents explaining the         |  |
|                        | Document explaining issue                                                 | resolution/ Scripts uploaded to fix issue / |  |
|                        |                                                                           | URL for download of a new version to fix    |  |
|                        |                                                                           | issue                                       |  |
| UAT Release Issue      | During UAT period in TEST                                                 | Associated documents explaining the         |  |
|                        | Environment - Software error screen                                       | resolution/ Scripts uploaded to fix issue / |  |
|                        | shots/Document explaining issue                                           | URL for download of a new version to fix    |  |
|                        |                                                                           | issue                                       |  |
| Custom Modification    | Mock-up of changes required/                                              | The final estimations for approval/ the     |  |
| (requires a fee for    | documented business rules on                                              | final specifications for approval/ Updates  |  |
| development)           | changes required / Signed approvals                                       | to estimations and specifications           |  |
|                        | / Purchase orders attached.                                               | ttached.                                    |  |
| Question/Clarification | documents for further explanation of Documents for further explanation of |                                             |  |
|                        | the question                                                              | answer                                      |  |
| Infrastructure         | Documents required for                                                    | Label replacements scripts uploaded to      |  |
|                        | infrastructure assistance/ documents                                      | run on databases/documents explaining       |  |
|                        | further explaining the infrastructure                                     | the infrastructure completed.               |  |
|                        | assistance                                                                |                                             |  |
| Deployment Service     | Documents required for Deployment                                         | Scripts uploaded or additional              |  |
| Request                | assistance/ documents further                                             | documentation to support the service        |  |
|                        | explaining the assistance or server                                       | request.                                    |  |
|                        | requirements or details.                                                  |                                             |  |
| Data Entry (requires a | Documents supporting the data                                             | Documents relating to the completion of     |  |
| fee for assistance)    | entry required                                                            | the data entry                              |  |
| Enhancement            | Documents which further explain the                                       | Documents explaining how it has been        |  |
|                        | enhancement.                                                              | incorporated into the new version.          |  |

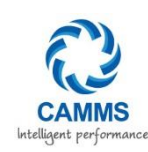

#### **Managing SLA's**

In line with our Service Level Agreement contracts, CAMMS is under obligation to provide all clients with the required support services that the client is entitled to which is covered in your licence. This is the support for the investigation and fix of all 'issues/defects' which are found within CAMMS software, prioritised by a priority level. The below table will detail CAMMS priority SLA levels and the target response and target resolution time frames for these.

| Priority Level            | Description               | Target Response Time | Target Resolution Time |
|---------------------------|---------------------------|----------------------|------------------------|
|                           |                           |                      |                        |
| 1 - Complete Loss of      | Work cannot reasonably    | 4 working hours      | 1 Day                  |
| Service                   | continue on your live/    |                      |                        |
|                           | production site. The      |                      |                        |
|                           | operation is mission      |                      |                        |
|                           | critical to the business  |                      |                        |
|                           | and the situation is an   |                      |                        |
|                           | emergency.e.g. cannot     |                      |                        |
|                           | enter site, Data          |                      |                        |
|                           | corrupted, a critical     |                      |                        |
|                           | function is not available |                      |                        |
|                           | or producing incorrect    |                      |                        |
|                           | result, system causing    |                      |                        |
|                           | unacceptable or           |                      |                        |
|                           | indefinite delays for     |                      |                        |
|                           | resources or response,    |                      |                        |
|                           | system crashes, and       |                      |                        |
|                           | crashes repeatedly after  |                      |                        |
|                           | restart attempts          |                      |                        |
| 2 - Severe Loss of        | The situation causes a    | 6 working hours      | 2 Days                 |
| Service                   | severe loss of service.   |                      |                        |
|                           | No acceptable work-       |                      |                        |
|                           | around is available;      |                      |                        |
|                           | however, operation can    |                      |                        |
|                           | continue in a restricted  |                      |                        |
|                           | fashion. Use of software  |                      |                        |
|                           | possible, however         |                      |                        |
|                           | certain areas are not     |                      |                        |
|                           | working e.g. report not   |                      |                        |
|                           | running                   |                      |                        |
| 3 - Minor Loss of Service | The situation causes      | 8 working hours      | 5 Days                 |
|                           | minor loss of service.    |                      |                        |
|                           | The impact is an          |                      |                        |
|                           | inconvenience, which      |                      |                        |
|                           | may require a work-       |                      |                        |
|                           | around to restore         |                      |                        |
|                           | functionality, or urgent  |                      |                        |
|                           | advice is requested.      |                      |                        |

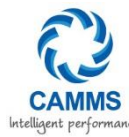

| 4 - No Loss of service | The situation causes no<br>loss of service. The<br>request is considered a<br>minor error, incorrect<br>behaviour,<br>documentation change<br>or error, or request for<br>advice and guidance<br>that does not materially<br>impede the operation of<br>a system.<br>E.g. issue with label<br>replacements,<br>formatting of reports/<br>screens | 16 working hours | Future release |
|------------------------|----------------------------------------------------------------------------------------------------|------------------|----------------|
| 5 - No SLA             | Not Applicable. E.g. for<br>Paid Requests,<br>enhancements                                                                                                    | 24 working hours | Future release |

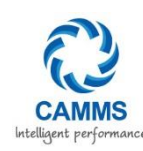

# 7 ADDITIONAL CASE DETAILS

During the case process, additional fields are shown which will help with showing progress and more details of a case. When the client clicks on the hyperlink via the "my support" page (refer to section 4 "My Support") the following additional fields are displayed.

| i 📁 👷 🛛 🛃 💕 😣                                                                                                    |                                                                                   |                                |                                     |
|----------------------------------------------------------------------------------------------------|-----------------------------------------------------------------------------------|--------------------------------|-------------------------------------|
| My Support FAQ Log a new Support Case Update my details Log Off                                                                                                    |                                                                                   |                                |                                     |
| Case Summary   Associated Files                                                                                                    |                                                                                   |                                |                                     |
| Case Summary                                                                                                    |                                                                                   |                                |                                     |
|                                                                                                    |                                                                                   |                                |                                     |
| Case Number:<br>32-12148                                                                                                    | Person:<br>Sally Hurst 🛛 🍾 08 82125188                                            | Opened:<br>11/09/2009 2:55 PM  | Updated Date:<br>03/12/2012 1:08 PM |
| Type:<br>Future Enhancement/Suggestion                                                                                                    | Category:<br>Application                                                          | Software Product:<br>Interplan | Version:<br>3.6                     |
| Impact/SLA Severity:<br>No SLA                                                                                                    |                                                                                   |                                |                                     |
| Description:<br>Improving rolloveri have a 'select all' button to select all the items to rollover                                                                    |                                                                                   |                                |                                     |
| Detailed Description:<br>Having a select all button on the rollover stage 1 screen would be beneficial so that users dont have to log through and tick all the boxes. |                                                                                   |                                |                                     |
| Around 90% of users copy everything over so we should have an easier way. Also, i have had a lot of clients stuff up the rollover                                     | as they forget or miss items they forgot to select. A select all button would for | this.                          |                                     |
| Desired Resolution Date:<br>31/12/2009                                                                                                    | Client Delivery Date - Live:                                                      |                                |                                     |
| Solution:                                                                                                    | Status:<br>Open                                                                   | Stage:<br>Investigation        |                                     |
| Tracked Notes/Correspondence (Please do not delete any correspondance):                                                                                               |                                                                                   | 2                              |                                     |
| Add note                                                                                                    |                                                                                   |                                |                                     |
| Close Case                                                                                                    |                                                                                   |                                |                                     |

| FIELD                     | DESCRIPTION                                                                        |
|---------------------------|------------------------------------------------------------------------------------|
| 1. Person                 | This is the person who has created the case. This is the person who CAMMS          |
|                           | support staff will contact in any correspondence with the case.                    |
| 2.Opened                  | Automatically displays the date and current time for which you created the         |
|                           | case/was opened.                                                                   |
| 3. Updated Date           | This is the date which will show when the case was last updated (either by         |
|                           | CAMMS staff or the client).                                                        |
| 4. Client Delivery Date - | Entered by the developer stating when they expect to complete the Case based       |
| Live                      | on type and work load. This date is fixed once added but may change if the Case    |
|                           | takes longer than expected to complete. The client is notified of the reason for   |
|                           | change of due date and is made in liaison with the Client manager/ client.         |
| 5.Solution                | This is the solution for the Client issue. This is normally added on completion of |
|                           | the Case from the developer who fixed it.                                          |
| 6.Stage                   | Stated as "Logged" at the initial stage when the Case is entered. Will change as   |
|                           | the Case is progressed until completion. (see the stage process for more           |
|                           | information)                                                                       |
| 7.Status                  | Stated as "Open" and does not change until Case is completed. Once Case is         |
|                           | closed, it will appear as "Closed"                                                 |

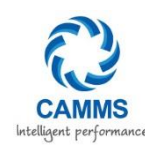

# 8 CASE STAGE PROGRESS

#### How to follow the Stage progress of a case and what it means?

Each case type has a stage in the progress of the case, and they all have different meanings as to where it is at. Below find the Case type and its Stages and how to read what that stage means. Also, it will detail at what stage you will receive an email to notify you on the progress.

| Stage                           | Description                                                                                       |
|---------------------------------|---------------------------------------------------------------------------------------------------|
| Type: Issue / UAT Release Issue |                                                                                                   |
| Logged                          | The case has just been created and confirmed.                                                     |
|                                 | An email will be sent to client advising it has been received by CAMMS                            |
| Investigation                   | The case is currently being investigated to see what the issue is/investigating how to fix it.    |
| Development                     | The case is in development to being resolved. Involved is the fix/QA process. An estimated        |
|                                 | due date will be established and can be viewed within the Portal Case area for the client to      |
|                                 | view.                                                                                             |
|                                 | An email will be sent to client advising the Estimated Resolution date.                           |
| Resolved                        | The issue has been resolved on the clients database, and is awaiting client sign off on the       |
|                                 | resolution. The issue may also be resolved within a new version release which the client          |
|                                 | will need to upgrade to have it resolved (Self Hosted), or released to hosted by CAMMS.           |
|                                 | igsquiring An email will be sent to client advising that the issue has been resolved.             |
| Closed                          | The client has reviewed the fix and is happy that it is fixed (The issue may be closed by the     |
|                                 | client themselves within the support portal by clicking the 'close' button). The case is          |
|                                 | closed and requires no more progress.                                                             |
|                                 | ightarrow An email will be sent to client with an optional Survey to fill out for feedback on the |
|                                 | case progress.                                                                                    |

| Custom Modification   |                                                                                                |
|-----------------------|------------------------------------------------------------------------------------------------|
| Logged                | The case has just been created and confirmed.                                                  |
|                       | igsqcap An email will be sent to client advising it has been received by CAMMS                 |
| Investigation         | The case estimation is currently being developed.                                              |
| Estimation            | The estimation has been developed and sent to the client for approval.                         |
| Development           | igsquire An email will be sent to client by the support person managing your case - giving the |
|                       | estimation.                                                                                    |
| Specification         | The estimation has been approved and it is now in specification development.                   |
| Development           |                                                                                                |
| Client notification - | The Specification has been completed and the specification and quote (if revised) has been     |

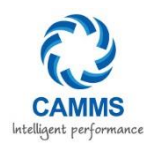

| Spec and Quote sent   | sent to the client for approval.                                                                 |
|-----------------------|--------------------------------------------------------------------------------------------------|
|                       | $\widehat{}$ An email will be sent to client advising that the specification and quote has been  |
|                       | completed and sent for final approval.                                                           |
| Development           | The specification and quote has been approved and assigned to the change request team            |
|                       | leader for scheduling and development. This includes the process of scheduling,                  |
|                       | development and QA.                                                                              |
|                       | You can upload signed estimations, specifications and purchase orders to the case via            |
|                       | the online support portal 'associated files area'. This will send an automatic email to          |
|                       | CAMMS.                                                                                           |
| Release Management    | The modification has been completed. It is now ready to be released within a version             |
|                       | release.                                                                                         |
| Client notification - | The modification has been completed and has been released to the client for review.              |
| completion            | CAMMS awaits feedback and sign off.                                                              |
|                       | igsquire An email will be sent to client notifying then that the modification has been released. |
| Closed                | The client is happy with the modification and is ready to be invoiced. (The request may be       |
|                       | closed by the client themselves within the support portal by clicking the 'close' button).       |
|                       | The case is closed and requires no more progress.                                                |

| Question/Clarification |                                                                                                  |
|------------------------|--------------------------------------------------------------------------------------------------|
| Logged                 | The case has just been created and confirmed.                                                    |
|                        | An email will be sent to client advising it has been received by CAMMS                           |
| Investigation          | The case has been allocated for investigation on the answer. The time spent on                   |
|                        | investigation will be tracked against the client's Customer Care fees.                           |
| Resolved               | The question/clarification has been answered and the client has been notified of the             |
|                        | answer.                                                                                          |
|                        | ightarrow An email will be sent to client notifying that the question has been answered with the |
|                        | answer within email.                                                                             |
| Closed                 | The client is satisfied with the answer. (The case may be closed by the client themselves        |
|                        | within the support portal by clicking the 'close' button). The case is closed and requires no    |
|                        | more progress.                                                                                   |

| Infrastructure / Deployment Service Request |                                                                                  |
|---------------------------------------------|----------------------------------------------------------------------------------|
| Logged                                      | The case has just been created and confirmed.                                    |
|                                             | igsquire An email will be sent to client advising it has been received by CAMMS  |
| Troubleshooting                             | The case has been allocated for investigation on the work that needs to be done. |

#### Commercial in Confidence

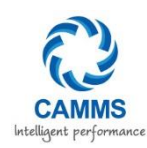

| Development | The case has been allocated and is in development.                                           |
|-------------|----------------------------------------------------------------------------------------------|
| Resolved    | The infrastructure has been delivered to client and waiting sign off by the client.          |
|             | An email will be sent to client notifying that the infrastructure work has been              |
|             | completed/ resolved.                                                                         |
| Closed      | The client is satisfied with the development. (The case may be closed by the client          |
|             | themselves within the support portal by clicking the 'close' button). The case is closed and |
|             | requires no more progress.                                                                   |

| Data Entry  |                                                                                              |
|-------------|----------------------------------------------------------------------------------------------|
| Logged      | The case has just been created and confirmed.                                                |
|             | $\overset{\frown}{=}$ An email will be sent to client advising it has been received by CAMMS |
| Development | The Data Entry estimation has been developed and sent to the client and it is in             |
|             | Development.                                                                                 |
| Resolved    | The Data Entry has been completed and delivered to the client                                |
|             | $\widehat{}$ An email will be sent to client advising it has been received by CAMMS          |
| Closed      | The client is satisfied with the development. (The case may be closed by the client          |
|             | themselves within the support portal by clicking the 'close' button). The case is closed and |
|             | requires no more progress.                                                                   |

| Enhancement/Suggest | ion                                                                                      |
|---------------------|------------------------------------------------------------------------------------------|
| Logged              | The case has just been created and confirmed. The enhancement is sitting on the list and |
|                     | awaiting approval by management.                                                         |
|                     | An email will be sent to client advising it has been received by CAMMS                   |
| Closed              | The Enhancement has been incorporated into a version release and has been closed.        |
|                     | An email will be sent to client advising that their enhancement has been incorporated    |
|                     | into a new version.                                                                      |

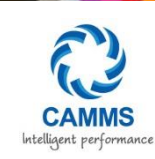

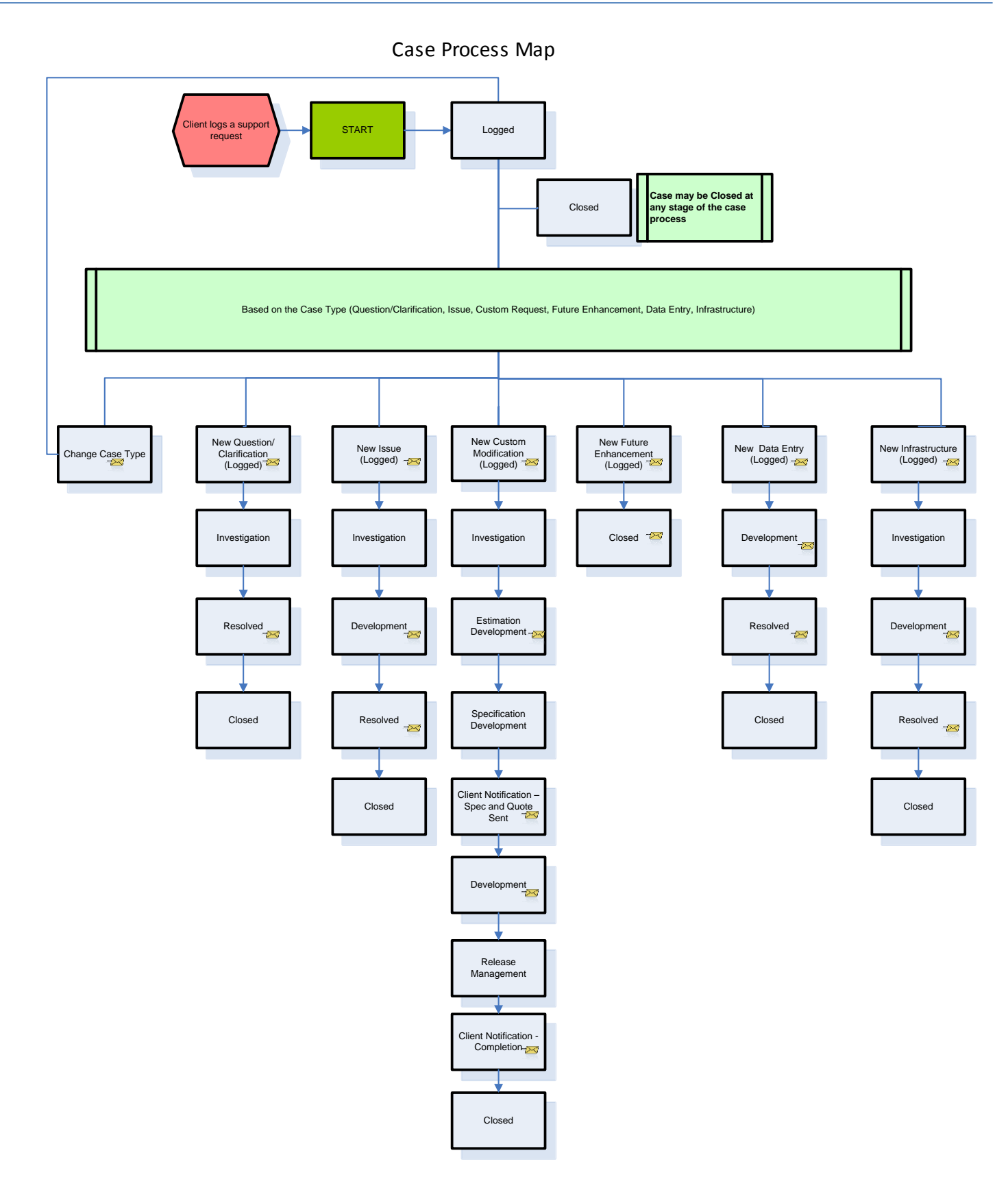

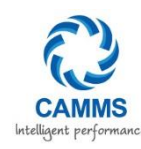

# 9 ADDING NOTES/CORRESPONDENCE TO A CASE

Clients are able to write a communication note to CAMMS on a case by adding in a correspondence note within the portal. A correspondence note can be anything from verification from the Clients side, or a note to send it back to investigation if a case has been put in a particular stage which it should not be in. For example, if a case is resolved, you may need to write a note back to CAMMS advising that it actually is not resolved and for what reason.

The reason for the notes field is so that a client can respond to a case progress without having to email CAMMS.

To add a note, search for your case within the home page and click on the hyperlink to view more details on the case:

| Case Summary                                                                                                   |                                      |                                    |                                      |
|----------------------------------------------------------------------------------------------------|--------------------------------------|------------------------------------|--------------------------------------|
| Case Number:<br>0-13198                                                                                        | Created Date:<br>14/10/2009 10:06 AM | Person:<br>Sally Hurst 🔏 8333 2888 | Updated Date:<br>14/10/2009 10:06 AM |
| Type:<br>Issue<br>Impact/SLA Severity:<br>3 Minor loss of service                                              | Category:<br>Application             | Software Product:<br>Interplan     | Version:<br>3.6                      |
| Description:<br>Issue with KPI Graphs                                                                          |                                      |                                    |                                      |
| Detailed Description:<br>KPI Graphs not displaying the correct figure for KPI "% number of duties configured". |                                      |                                    |                                      |
| Desired Resolution Date:<br>17/10/2009                                                                         | Estimated Client Delivery Date:      |                                    |                                      |
| Solution:                                                                                                    | Status:<br>Open                      | Stage:<br>Logged                   |                                      |
| Tracked Notes/Correspondence (Please do not delete any correspondance):                                        | Click 'Add                           | note' to a                         | war c bha                            |
| Add note                                                                                                    | correspondence                       | e/note for CAM                     | IMS.                                 |
| Close Case                                                                                                    |                                      |                                    |                                      |

When typing in a note, we recommend that you add a date and your name so we know who and when the note was written. CAMMS will also do the same if we respond within the notes field. Please also do not delete any notes in there. This is just so we can track when notes were put in, as well as keep a history.

| Tracked Notes/Correspondence (Please do not delete any co                         | rrespondance):                                                                                                    |
|-----------------------------------------------------------------------------------|----------------------------------------------------------------------------------------------------|
| 14/10/2009 Sally - Please re-check the KPI within the report "Annual KPIs Report" | Type in a note and click save. Please<br>do not delete any notes already in<br>the field, so we can keep these for<br>archive purposes. |
| Save                                                                              |                                                                                                    |

An email is sent straight to CAMMS whenever a note is added to the field by a client.

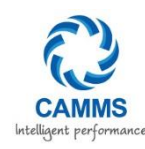

# **10**CLOSING A CASE

The client is able to close the case at any stage of the progress, as well as CAMMS. Once a case is resolved and verified that it is resolved, the client can close the case themselves without having to contact CAMMS. CAMMS will only close a case when the client is 100% happy with the delivery of the request/fix of the issue. To close a case click on the 'close case' button on the case details page – a confirmation message will appear to confirm.

Closing a case means action is no longer required on this case. Some examples this may occur is:

- the case has been resolved/Completed
- the case was added by mistake
- the case is cancelled, no longer required

To re-open the case again, a new case will need to be developed, unless you contact CAMMS to reopen internally.

| ise Summary                                                                    |                                      |                                |                 |
|--------------------------------------------------------------------------------|--------------------------------------|--------------------------------|-----------------|
| Case Number:<br>32-12072                                                       |                                      |                                |                 |
| Created Date:<br>19/09/2009 2:08 PM                                            |                                      |                                |                 |
| Type:<br>ssue                                                                  | Category:<br>Application             | Software Product:<br>Interplan | Version:<br>3.6 |
| Impact on Client/SLA:                                                          | Source:<br>Self Service              | Created By:<br>Sally Hurst     |                 |
| Description:<br>Trror when updating actions via home page quick update         | 2                                    |                                |                 |
| Detailed Description:<br>When updating my action via the home page i get an en | or.                                  |                                |                 |
| Jser: Sally Hurst                                                              |                                      |                                |                 |
| teps: Login, then select the 2 actions, click on the quid                      | update button and then get an error. |                                |                 |
| his error happens everytime i try and update the action                        | ns.                                  |                                |                 |
| Desired Resolution Date:<br>10/09/2009                                         | Estimated Client Delivery            | Date:                          |                 |
| Case Solution:                                                                 | Status:<br>Open                      | Stage:<br>Logged               |                 |
| Closed Date:                                                                   |                                      |                                |                 |
|                                                                                |                                      |                                |                 |

Once you click on the close case button you will be asked to confirm that you wish to close the case. Click 'Confirm' to proceed or 'cancel' to cancel the close.

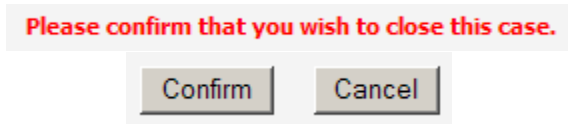

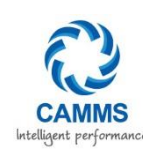

# I I UPDATE MY DETAILS

The 'update my details' area allows you to update your personal and company contact details as well as allowing you to change your login password to the support portal. Only if you login as the company admin will you have access to the Company Details and allow you to edit. Otherwise you can login as your individual personal username which you can update your personal individual details. By clicking the 'change' button it will allow you to edit these details which will update the CAMMS CRM contact information for you.

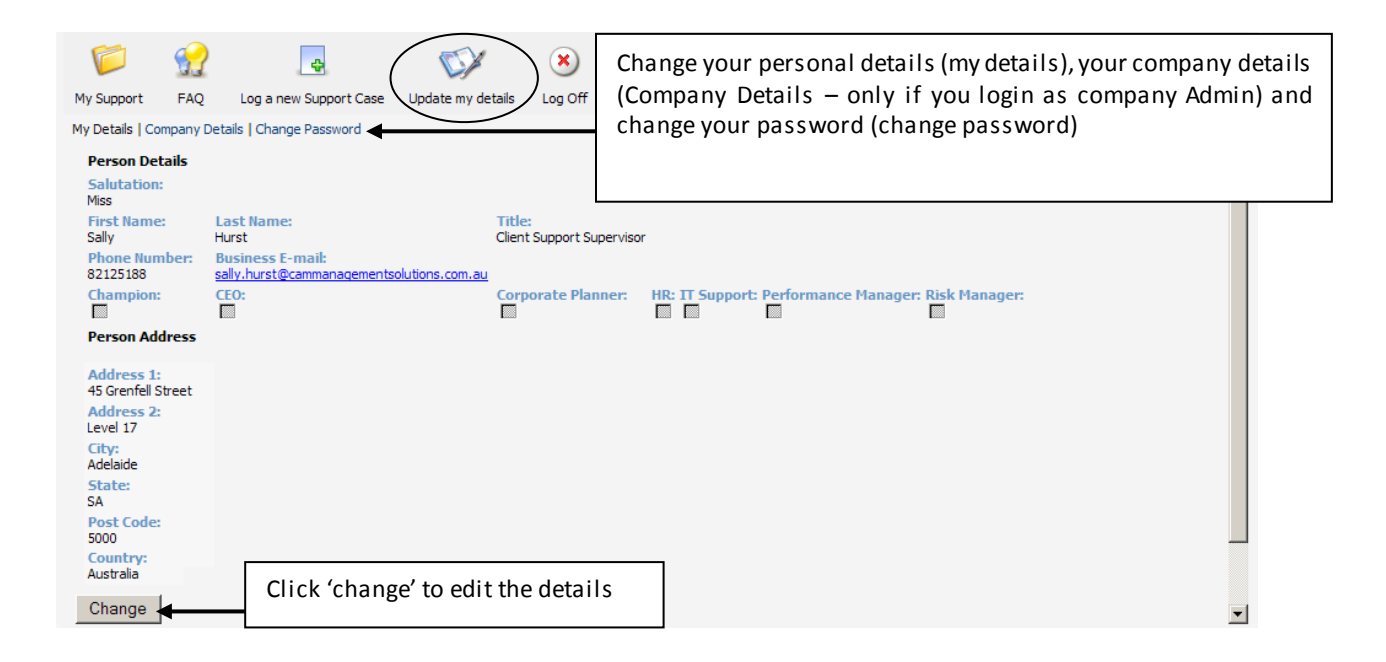

This page allows you to change your Name, Title, Direct Phone Number, Email, Postal Address and categories for particular contact mail outs (Champions, CEOs, Corporate Planners, HR, IT Support, Performance Management and Risk).

# 12LOG OFF

To log out of the Portal, click the 'Log Off' button which will take you back to the login page.

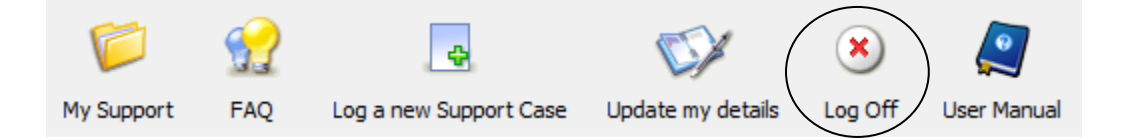

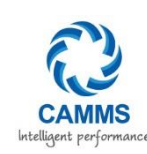

# **I 3 SUMMARY**

The CAMMS team are committed to delivering exceptional client service; if you require further information in relation to your case, please contact CAMMS help desk by emailing support@cammsgroup.com. If you are not satisfied with the level of service you receive at any stage of this process or feel the need to escalate matters, please escalate in the following order (see escalation diagram on the next page):

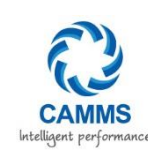

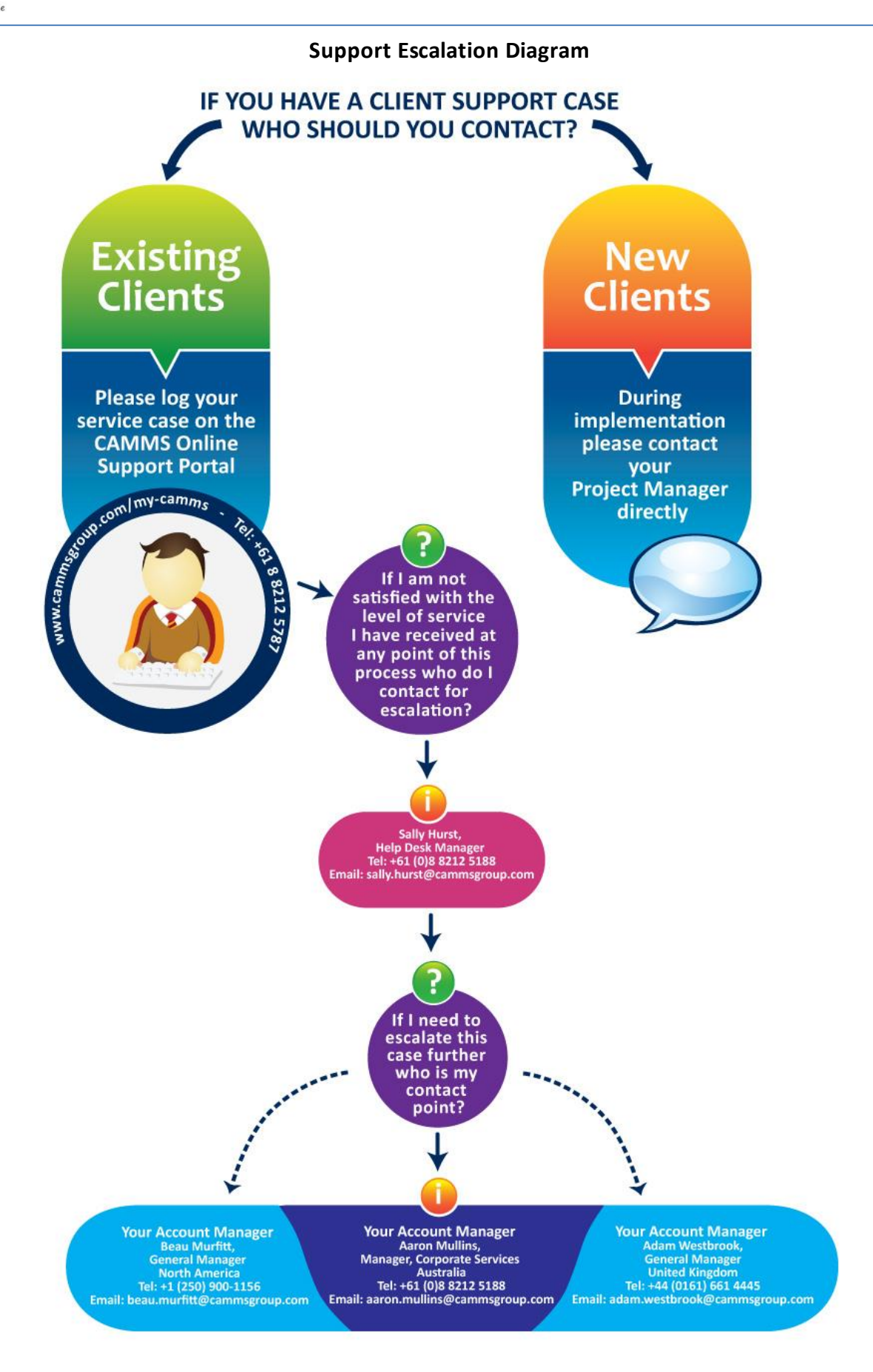

26 September 2014

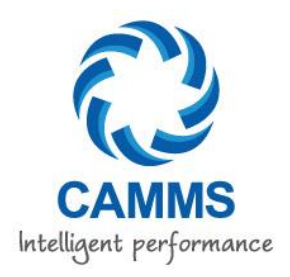

# Intelligent performance

Visit our website to locate an office near you to organise a demonstration today.

The entire contents of this document are subject to copyright with all rights reserved. All copyrightable text and graphics, the selection, arrangement and presentation of all information and the overall design of the document are the sole and exclusive property of CAMMS.

Copyright © 2014 CAMMS. All rights reserved

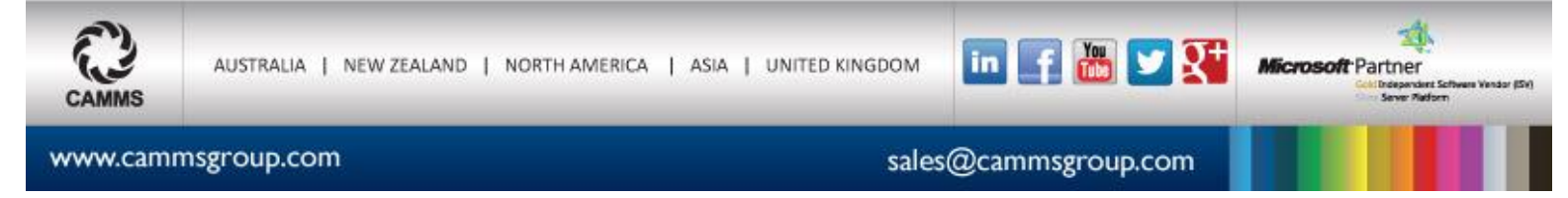